# Tidal Enterprise Orchestrator:タスクによって 変更されたトリガーとタスクによって作成され たトリガー

### 内容

<u>概要</u> <u>前提条件</u> <u>要件</u> <u>使用するコンポーネント</u> <u>表記法</u> <u>変更されたタスクと作成されたタスク</u> <u>トリガーの定義</u> <u>関連情報</u>

### <u>概要</u>

このドキュメントでは、Task Changed TriggerとTask Created Triggerの違いについて説明します 。

## <u>前提条件</u>

#### <u>要件</u>

このドキュメントに特有の要件はありません。

#### <u>使用するコンポーネント</u>

このドキュメントの情報は、Tidal Enterprise Orchestrator(TEO)2.1以降に基づいています。

このドキュメントの情報は、特定のラボ環境にあるデバイスに基づいて作成されました。このド キュメントで使用するすべてのデバイスは、初期(デフォルト)設定の状態から起動しています 。対象のネットワークが実稼働中である場合には、どのようなコマンドについても、その潜在的 な影響について確実に理解しておく必要があります。

#### <u>表記法</u>

ドキュメント表記の詳細は、『シスコ テクニカル ティップスの表記法』を参照してください。

### <u>変更されたタスクと作成されたタスク</u>

[Task Changed]と[Task Created]の両方が、TEOでプロセスをトリガーするのに役立ちます。基本の[Task Changed]では、何らかの変更が行われた場合、そのタスクが閉じられているなどの大きさであるか、タスクに新しい担当者が追加されたなどの小さなものであるかがトリガーされます。Task Createdトリガーは、トリガーの要件を満たすタスクがシステムで作成されたときにトリガーされます。両方のトリガーで、「基準」タブまたは「条件」タブに条件付き要件を追加できます。いずれかを定義すると、「参照変数の挿入」(Insert Reference Variable)ダイアログの「プロセス」(Process) > 「トリガー」(Triggers)領域から参照変数情報を取得できるようになります。このダイアログを見る際には、[Task Changed]で元のタスク情報と更新されたタスク情報の両方にアクセスできることに注意してください。

#### <u>トリガーの定義</u>

次のステップを実行します。

- 1. 新しいプロセスで、[トリガー]タブを**クリック**します。
- 2.「新規」>「タス**ク」をクリックします**。次に、タスクのタイプと必要なトリガーの種類を 選択します。

関連情報

・<u>テクニカル サポートとドキュメント – Cisco Systems</u>